#### AutoCAD 2007

## <u>ความรู้เบื้องต้นในการใช้งานโปรแกรม AutoCAD</u>

1. การป้อนก่าเป็นพิกัค (x,y) สัญลักษณ์ที่ใช้กั่นคือเครื่องหมาย (,)

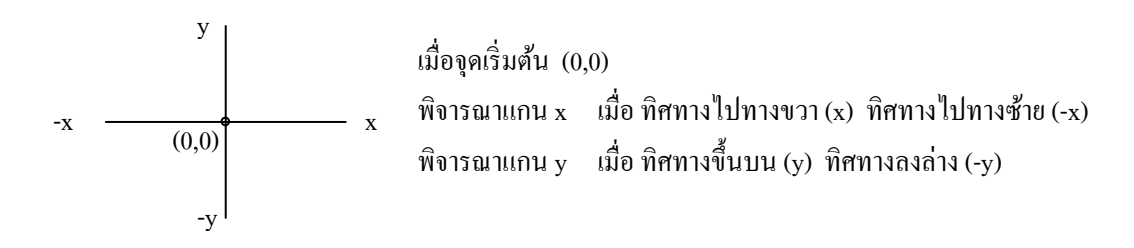

2. การป้อนก่าเป็นพิกัคเชิงมุม ( Dist < Angle) สัญลักษณ์ที่ใช้กั่นกือเกรื่องหมายน้อยกว่า (<)

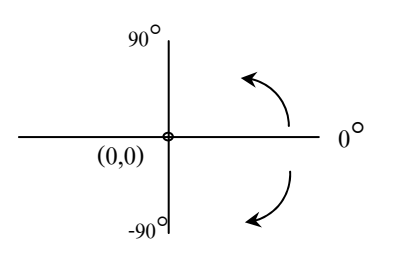

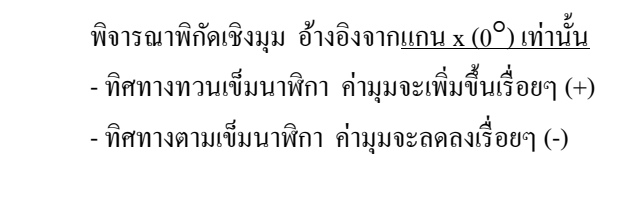

สัญลักษณ์ที่จำเป็นต้องใช้ในโปรแกรม AutoCAD

| - สัญลักษณ์ , | : | ใช้กั่นระหว่างตัวเลข ในการป้อนก่าเชิงพิกัค (x,y)         |
|---------------|---|----------------------------------------------------------|
| - สัญลักษณ์ < | : | ใช้กั้นระหว่างตัวเลข ในการป้อนก่าเชิงมุม (ความยาว < มุม) |
| - สัญลักษณ์ @ | : | ใช้ในการอ้างอิงจุคเคิม ให้เป็นจุดกำเนิด (0,0)            |

ในการใช้โปรแกรม จะเป็นลักษณะการโต้ตอบระหว่างผู้ใช้กับโปรแกรม โดยผ่านกำสั่งที่แสดงไว้ด้านล่างของ โปรแกรม (Command Line)

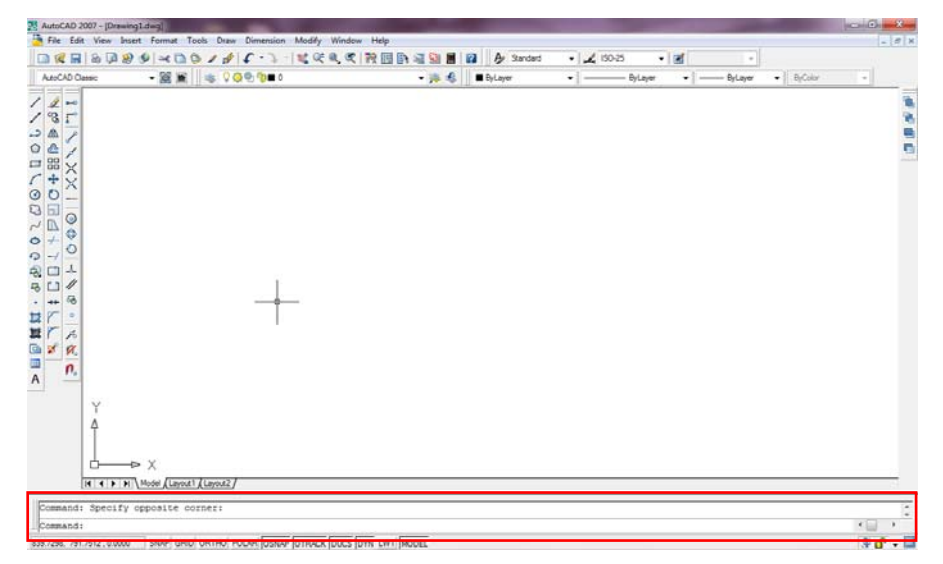

## การตั้งค่าหน้ากระดาษ : คำสั่ง Limits

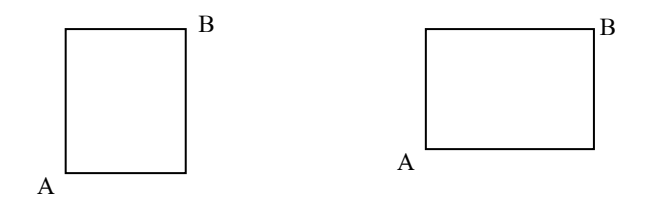

การตั้งก่าหน้ากระดาษ จะต้องป้อนก่าที่จุด A และ B ตามรูป

<u>ตัวอย่าง</u> ต้องการตั้งก่ากระดาษขนาด A4 (210 x 297) <u>แนวตั้ง</u> จุด A (มุมล่างซ้าย) โดยทั่วไป จะกำหนดให้เป็นจุดกำเนิด (0,0) จุด B (มุมบนขวา) จะใส่ก่าเป็น (210,297) แต่ถ้าต้องการตั้งก่ากระดาษ A4 ที่เป็น<u>แนวนอน</u> จะแตกต่างกัน ตรงที่ก่า B จุด B (มุมบนขวา) จะใส่ก่าเป็น (297, 210)

คำสั่ง Grid คือ การกำหนดจุดที่ช่วยในการวาด (กด F7) คำสั่ง Snap คือ การบังคับเม้าส์ (Cursor) ให้วิ่งบนจุดกริดที่ตั้งไว้ (กด F9) กำสั่ง Ortho คือ การบังคับแนวในการวาดรูป ให้เป็นแนวตั้งหรือแนวนอนเท่านั้น กำสั่ง Osnap คือ ตัวช่วยในการวาดรูป (อธิบายในหน้าต่อไป)

การเรียกใช้กำสั่งทุกกำสั่ง มีหลายวิชี ดังนี้

- เรียกใช้คำสั่งจาก Toolbar บนหน้าต่างโปรแกรม แล้วเลือกคำสั่ง
- เรียกแถบเครื่องมือออกมาไว้บนโปรแกรม (ต้องรู้ชื่อแถบอุปกรณ์นั้นๆก่อน) ทำได้โดย
  - บำเม้าส์ (Cursor) ไปไว้บริเวณ Toolbar หน้าต่างด้านบน (ต้องต่ำกว่าแถบตัวอักษร)
  - O คลิกขวา เลือกกลุ่ม ACAD
  - กคเลือกแถบเครื่องมือที่ต้องการ
- พิมพ์กำสั่งไปที่ Command Line ได้เลย แต่วิธีนี้ต้องจำชื่อเกรื่องมือ

### การวาดรูปเรขาคณิต บนโปรแกรม

อุปกรณ์วาครูป (Draw)

| <ul> <li>ノノニロアの日アの日アの日本の見る・試算回回A</li> <li>Line : สร้างเส้นตรง</li> <li>Cons Line : สร้างเส้นยาวไม่มีที่สิ้นสุด</li> </ul> | ▲ <u>M</u> odeling<br>▲ <u>L</u> ine<br>▲ <u>R</u> ay<br>▲ Construction Line<br><u>M</u> ultiline                |
|----------------------------------------------------------------------------------------------------|----------------------------------------------------------------------------------------------------|
| Line : สร้างเส้นตรง<br>Cons Line : สร้างเส้นยาวไม่มีที่สิ้นสุด                                                            | <ul> <li>▲ Line</li> <li>✓ Line</li> <li>✓ Ray</li> <li>✓ Construction Line</li> <li><u>M</u>ultiline</li> </ul> |
| Polyline : สร้างเส้นต่อเนื่อง เส้นตรง เส้นโค้ง<br>และทำเส้นให้มีความหนา                                                   | Deb Jine                                                                                                    |
| Polygon : สร้างรูปหลายเหลี่ยมมุมเท่า<br>Rectangle: สร้างรูปสี่เหลี่ยม<br>Arc : สร้างเส้นโค้ง                              | <ul> <li>➡ Polyline</li> <li>➡ 3D Polyline</li> <li>➡ Polygon</li> <li>➡ Rectangle</li> </ul>                    |
| Circle : สร้างวงกลม<br>Spline : สร้างเส้นโค้งงออิสระ<br>Ellinse : สร้างวงรี                                               | Arc<br>Circle                                                                                                    |
| Ellipse Arc: สร้างส่วนโค้งวงรี<br>Hatch : ระบายหน้าตัด เพิ่มลวดลาย                                                        | ⊘ <u>D</u> onut<br>~ <u>S</u> pline<br><u>E</u> llipse<br>Bloc <u>k</u>                                          |
| พิทธุา ธรร : มนี่ทอบคว                                                                                                    | □ Table<br>P <u>o</u> int<br>↓<br><u>H</u> atch                                                                  |
| <u>ตวอยาง</u> การวาดเสนตรง<br>คำสั่ง Line (ต้องป้อนกำสั่งจุดสองจุด)<br>                                                   | ☐ Gradient<br>☐ <u>B</u> oundary<br>☐ Regio <u>n</u>                                                             |
| A (10,10) B (30,10)<br>การวาดเส้นตรงทำได้หลายวิธี อาทิเช่น                                                                | Wipeout       Control Revision Cloud       Text                                                                  |

- จุด A ใส่ค่าพิกัด (10,10) และที่จุด B ใส่พิกัด (30,10)

- จุด A กลิกเม้าส์ที่หน้าจอในโปรแกรมเป็นจุดใดก็ได้ ส่วนจุด B ใส่กำสั่ง @ ตามด้วยพิกัด (20,0) หมายถึง ระยะห่างจากจุดเดิมไป (x,y)

จุด A คลิกเม้าส์ที่หน้าจอในโปรแกรมเป็นจุดใดก็ได้ ส่วนจุด B ใช้เม้าส์ลากแนวทิศทางเส้น อาจจะใช้คำสั่ง
 Ortho ช่วย ได้แนวแล้วปล่อยเม้าส์ ป้อนค่าความยาว

Temporary track point

<sup>°</sup> <u>F</u>rom

# ตัวช่วยในการวาครูป (Osnap)

| Endpoint                                             | ให้จับที่ปลายเส้น                                                                   | Mid Be <u>t</u> ween 2 Points<br>Point Filters        |
|------------------------------------------------------|-------------------------------------------------------------------------------------|-------------------------------------------------------|
| Midpoint                                             | ให้จับที่กึ่งกลางเส้น                                                               | P = 1 + 1                                             |
| Center                                               | ให้จับที่จุดศูนย์กลางวงกลม                                                          | <ul> <li><u>Endpoint</u></li> <li>Midpoint</li> </ul> |
| Quadrant                                             | ให้จับที่จุดหนึ่งในสี่ของวงกลม                                                      | X Intersection                                        |
| Intersection                                         | ให้จับที่ตำแหน่งจุดตัดของเส้น                                                       | 🔀 Apparent Intersect                                  |
| Perpendicular                                        | ให้จับทิศทางตั้งฉากกับเส้นที่กำหนด                                                  | E <u>x</u> tension                                    |
| Tangent                                              | ให้จับจุดสัมผัสกับวงกลม                                                             | O Center                                              |
| C C                                                  | Y                                                                                   | Quadrant                                              |
| Osnap From                                           | ใช้ช่วยในกรณีที่ไม่รู้จุดเริ่มต้น<br>แต่สามารถอ้างอิงจากจุดใดจุดหนึ่ง<br>ส่ ๆ ช. ช. | Tangent                                               |
|                                                      |                                                                                     | <u>P</u> erpendicular                                 |
|                                                      |                                                                                     | // Parallel                                           |
|                                                      | ทวาด เวแลว                                                                          | • No <u>d</u> e                                       |
|                                                      |                                                                                     | 🗟 In <u>s</u> ert                                     |
| Mid between 2 points ใช้ในการหาจุดกึ่งกลางของระยะใดๆ |                                                                                     | ≁ Nea <u>r</u> est                                    |
| r                                                    | ้ดยกำหนดจดซ้ำยและจดขวาของระยะ                                                       | <u>N</u> one                                          |
|                                                      | ที่ต้องการ(ถ้าเป็นเส้นเลือก Midpoint ได้เลย)                                        | <u> O</u> snap Settings                               |
|                                                      | · · · · · · · · · · · · · · · · · · ·                                               |                                                       |